## ▶ 4.1.5 检测应对

因为用 Selenium 做爬虫可以绕过 Js 的加密校验,所以很多网站都通过 Js 对 webdriver 进行检测,防止 用自动化来做爬虫。

曾经最常见的检测是根据 navigator. webdriver 属性是否为 True 来判断浏览器真假,如果是 Google 浏览器 79 版本以前的,可以启用开发者模式来规避这个检测,方法如下:

```
from selenium.webdriver import Chrome
from selenium.webdriver import ChromeOptions
```

```
option = ChromeOptions()
```

```
option.add_experimental_option('excludeSwitches', ['enable-automation'])
driver = Chrome(options=option, executable_path=")
```

但是在 79 版本之后, chrome 修复了开发者模式下 navigator. webdriver 未定义的问题,在 79 版本之后 的应对检测需要覆盖掉 webdriver 为 True 的属性,之前笔者一直采用下面的方法。

```
from selenium import webdriver
```

import time

from selenium. webdriver import ChromeOptions

```
option = ChromeOptions ()
```

```
driver =webdriver.Chrome(executable_path="", options=option)
```

```
driver.execute cdp cmd("Page.addScriptToEvaluateOnNewDocument", {
```

"source":"""

```
Object.defineProperty(navigator, 'webdriver', {
```

```
get:() \Rightarrow undefined
```

})

```
*** })
```

但是近期又发现,88版本的Google 用这个方法失效了,不过笔者找到了新的解决方法,通过配置让 Chrome 隐藏掉 webdriver 的一些特征。如图 4-3 所示。

```
chrome_options =webdriver.ChromeOptions()
chrome_options.add_experimental_option('useAutomationExtension', False)
chrome_options.add_argument("disable-blink-features")
chrome_options.add_argument("disable-blink-features=AutomationControlled")
driver=webdriver.Chrome(executable_path=",chrome_options = chrome_options)
driver.get("https://bot.sannysoft.com/")
```

除了 navigator. webdriver 以外,还可能检测其他属性,比如 languages、length、user-agent 等,有时候 分析起来着实麻烦。那么当确定 chrome 驱动被检测到,上面的方法页不能解决问题,就更换浏览器,比 如 Firefox、Edge,实在不行就换 IE 浏览器。不过 Selenium 调用 IE 也需要下载对应的 IEDriverServer,打开 下载链接后,根据 Selenium 版本选择对应的驱动目录即可。

IEDriverServer 下载地址: http: //selenium-release. storage. googleApis. com/inDex. html

IE7 或者更高的版本需要关闭保护模式,方法如下:打开 Internet 选项,选择"安全"选项,关闭 4 个区域的保护模式。关闭高级选项中的增强保护(默认关闭),如图 4-4 所示。